## Maksājuma pieprasījuma iesniegšanas process jaunuzņēmuma atbalstam

Lai iesniegtu maksājuma pieprasījumu sadaļā "Mani e-pakalpojumi" izvēlas apstiprināto pieteikumu "Finansiāls atbalsts jaunuzņēmumiem darbinieku atalgojumam".

|     | Mani E-Pakalpojumi                                                            |
|-----|-------------------------------------------------------------------------------|
|     | Finansiāls atbalsts jaunuzņēmumiem darbinieku<br>atalgojumam lei APSTIPRINĀTS |
| 120 | nogu "Maksājuma nieprasījums jaunuznāmumu athalstam"                          |

Izvēlas pogu "Maksājuma pieprasījums jaunuzņēmumu atbalstam".

|   | 1 → 2 → E-PAKALPOJUMA IZPILDE<br>LĨGUMS IR AKTĨVS                                                                                                    |
|---|----------------------------------------------------------------------------------------------------|
|   | Šobrīd Jums tiek sniegts e-pakalpojums «Finansiāls atbalsts jaunuzņēmumiem<br>darbinieku atalgojumam».                                                                                                    |
| e | <ul> <li>Pārlūko Darba vietas sadaļu "Mani paziņojumi" vai e-pasta iesūtni, lai sekotu e-pakalpojuma statusam!</li> <li>Mēs atgādināsim par nepieciešamību sniegt informāciju vai veikt citas darbības.</li> </ul> |
|   | Pieteikt izmaiņas pakalpojuma pieteikumā 🔹 »                                                                                                    |
|   | CITAS E-PAKALPOJUMA DARBĪBAS:                                                                                                    |
|   | Maksājuma pieprasījums jaunuzņēmumu atbalstam 🔹 »                                                                                                    |
|   | E-PAKALPOJUMA DOKUMENTI                                                                                                    |

Kad maksājuma pieprasījuma formas aizpildīšana ir pabeigta, ir jānospiež poga "Iesniegt". Maksājuma pieprasījuma statuss automātiski tiks nomainīts uz "Iesniegts".